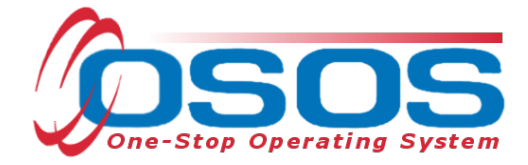

# State-Level Training and Supportive Services OSOS Guide

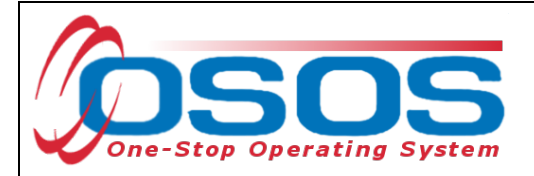

# TABLE OF CONTENTS

| Purpose                  |   |
|--------------------------|---|
| Participant Data Entry   | 2 |
| Record the Service       | 2 |
| Add Funding              |   |
| Enter Comments           |   |
| Enter Outcomes           |   |
| Resources and Assistance |   |

## PURPOSE

The New York State Department of Labor (NYSDOL) will issue State-level funds to interested and eligible Local Workforce Development Boards (LWDBs) through a Notice of Obligational Authority (NOA) process. The purpose is to fund training and supportive services to eligible WIOA Adult and WIOA Dislocated Workers (DWs). NYSDOL will partner with eligible and interested LWDBs and a funding scale will be available based on the size of the LWDB:

Small LWDBs (Columbia-Greene, Sullivan, and Tompkins) – Up to \$100,000; Medium LWDBs (All others, except small LWDBs and NYC) – Up to \$200,000; and Large LWDB (New York City) – Up to \$300,000.

An LWDB is eligible for this funding if it met the required 80% obligation rate for Adult and DW funds in the proceeding Program Year (PY) and is on track to do so for the current PY.

OSOS is a case management system designed to record a process in which services are provided to jobseekers and employers. NYSDOL requires that all Career Center customers receive an initial assessment prior to or on the same day they receive their first staff-assisted service. This process must detail an assessment of a customer's situation as it pertains to their search for employment. It must then detail a specific plan of action set in place to provide these services and achieve defined goals. Lastly, the outcome of this plan must be documented to measure its success in achieving the desired goals. Additional information on Initial Assessments can be found in Technical Advisory (TA)  $\frac{#23-06}{.}$ 

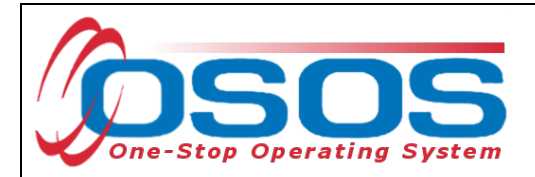

## PARTICIPANT DATA ENTRY

### **RECORD THE SERVICE**

After ensuring that the training provider information is in OSOS, staff may record participant data relevant to the services being provided. If training provider information needs to be added to OSOS, it can be entered using the step-by-step instructions found in the OSOS guide located here:

https://labor.ny.gov/workforcenypartners/osos/OSOS-Guide-Creating-Providers-Services-and-Offerings.pdf

Start by conducting a Customer Search in the **Customer** module, **Customer Search** window, and **Quick Search** tab.

Search for the customer by Last Name and First Name. Once you find the customer's record in OSOS you may use the customer's NY ID number for any subsequent customer search.

| CUSTON                                       | MER                       | ROVIDER        | EMPLC           | YER             | STAFF         |                                                                                                    | HELP          |                 |
|----------------------------------------------|---------------------------|----------------|-----------------|-----------------|---------------|----------------------------------------------------------------------------------------------------|---------------|-----------------|
| Customer Search                              | Customer I                | Detail C       | omp Assess      | Servic          | es Lir        | nks Jo                                                                                                    | obZone        | NextGen         |
| Quick Search<br>SSN 1<br>Enter of<br>more SS | General Info Ed<br>or SSN | ducation Job C | riteria Text Se | arch Geographic | Activities P  | rogram s List<br>Partial SSN<br>Last Name P<br>Aiddle Initial<br>Birth Date<br>Username<br>mail Exists<br>Email | t Search Repo |                 |
|                                              |                           |                |                 |                 |               |                                                                                                    |               |                 |
| OSOS ID                                      | Seek                      | erName         | SS              | N Status        |               | DOB                                                                                                    | 3             |                 |
|                                              |                           |                |                 |                 |               |                                                                                                    |               | ~               |
| Options <u>S</u> earch                       | K .                       | n. to List     | Add to CL       | Post Match Fei  | ar Activity P | /PA. Comments                                                                                                   | s Correspond  | IVR <u>N</u> ew |

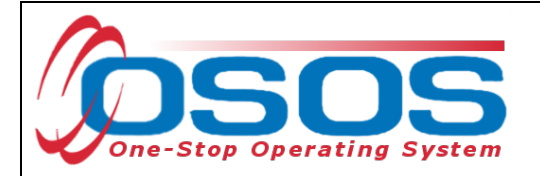

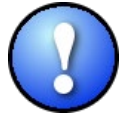

If a customer name search returns multiple records for the same customer, contact the OSOS help desk at <u>help.osos@labor.ny.qov</u> or 518-457-6586 to determine which record to use.

If no matches are found, you will need to create a new record for the customer in OSOS, as customers served under this grant must be registered with NYS's Career Centers. Instructions for creating a basic customer record can be found in detail here:

https://labor.ny.gov/workforcenypartners/osos/Creating-a-Basic-Customer-Record-OSOS-Guide-12-10-2018.pdf

To do this, click **New** at the bottom of the screen and fill in the necessary details in the **Customer Detail** tabs.

|     | OSOSID            |                        | Seeker Nam     | ie         | DOB     | Vet    |             |          | Office |      | Staff /     |
|-----|-------------------|------------------------|----------------|------------|---------|--------|-------------|----------|--------|------|-------------|
|     |                   |                        |                |            |         |        |             |          |        |      |             |
|     |                   |                        |                |            |         |        |             |          |        |      |             |
|     |                   |                        |                |            |         |        |             |          |        |      |             |
|     |                   |                        |                |            |         |        |             |          |        |      |             |
|     |                   |                        |                |            |         |        |             |          |        |      |             |
| <   |                   |                        |                |            |         |        |             |          |        |      | >           |
| Opt | ions <u>S</u> ear | ch <b>v <u>C</u>le</b> | ar Detail Asgn | to List Ad | d to CL | Post N | latch Fefer | Activity | P/PA   | Comr | <u>N</u> ew |

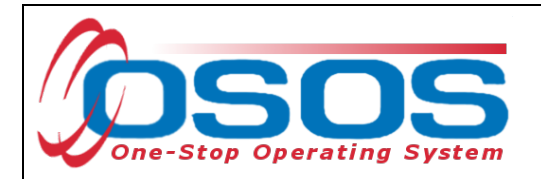

Please note that the customer must be documented as a WIOA Adult or DW to receive funded services. To determine WIOA DW status, refer to the following checklist found at <a href="https://doi.ny.gov/system/files/documents/2021/03/dislocated-worker-osos-checklist.pdf">https://doi.ny.gov/system/files/documents/2021/03/dislocated-worker-osos-checklist.pdf</a> and Program Guidance Letter (PGL) #<u>22-01</u> to ensure the customer is eligible. The OSOS fields for documenting DW status can be found in the **Customer** module, **Customer Detail** window, **Work History** tab.

To properly document a DW, the Work History tab must be completed. Start and end dates must be provided, and Category 2 and Category 6 DWs must have an O\*Net code. In addition, each category of DW will have different required fields depending on the category selected. The customer listed below is a Category 5 DW due to foreign trade, so the TAA/NAFTA-TAA section must be completed in the Work History tab.

| C                           | USTO                                 | MER         | PRO            | VIDER       | EN              | IPLOYER        |           | STAR          | FF           | HELP              |            |         |
|-----------------------------|--------------------------------------|-------------|----------------|-------------|-----------------|----------------|-----------|---------------|--------------|-------------------|------------|---------|
| Customer                    | Search                               | CL          | stomer Deta    | ul 📄        | Comp Ass        | ess            | Se        | ervices       | Links        | JobZon            | е          | NextGen |
| Pickett, Po                 | lly                                  |             |                |             | SSN:            |                | oso       | S ID: NY012   | 2312655      |                   | 1          | of 1    |
| K K Gen                     | Info El                              | igibility   | Add'l Info Pg  | ms/PA       | Objective W     | ork Hist. 扂    | d/Lic S   | Skills Saved  | d Searches   | Activities Co     | m m ents   | Te > >> |
| Detail                      |                                      |             |                |             |                 |                |           |               | _            | 4                 |            | 1       |
| <ul> <li>Job Tit</li> </ul> | le Purch                             | lasing Ager | nts, Except Wh | olesale, Re | etail, and Farm | Products       | Г         |               | O*Net Tit    | les • O*Net C     | ode 131    | 02300   |
| Employ                      | er ABC                               | Clearing Ho | buse           | Ir          | clude online    | • 🗹 •Start     | Date      | 04/01/2018    | ■End Da      | ate 01/05/2024    |            | _       |
| Addres                      | s 123 M                              | Vain Street |                |             | Su              | pervisor       |           |               | Phon         |                   | Ext.       |         |
|                             |                                      |             |                |             | Deres for       | •Wage \$       | 35.00     | Ho            | ourly 🗸      | Hours/week        | 40         |         |
| •0                          | Ity Fultor                           | n           |                |             | Reason for      | Leaving Ca     | itegory 1 | I-DW          |              | <b>•</b>          |            |         |
| • Star                      | e New Y                              |             | •              |             | Jo              | b Duties 🕰     | stomer    | Service, MS C | Mice, QuickE | looks, Accounts I | Rece Job   | Duties  |
| Count                       |                                      | no V        | 1              | •           |                 |                |           |               |              | 4                 |            | Event   |
|                             |                                      |             | _              |             |                 |                |           |               |              | t Individu        | al w/Dicak | lity    |
| F Disloca                   | ted Wor                              | ker Infor   | mation         |             |                 |                |           | NAICS LOOKU   | P            |                   |            |         |
| ●Qualifyi                   | ng Dislo                             | cation Da   | ate 01/05/202  | 24 •T       | enure (montl    | ns) 36         |           |               |              |                   |            |         |
| O*Net at                    | Dislocat                             | ion 13102   | 2300 Purcha    | sing Agent  | s, Except Who   | lesale, Retail | and Fa    | arm Products  |              |                   |            |         |
|                             | NA                                   | CS          |                |             |                 |                |           |               |              |                   |            |         |
|                             |                                      | Job         |                |             | Compa           | ny             | 1         | C             | City         | Start             | [ 6        | End     |
| ✓ Purcha                    | sing Age                             | ents, Exce  | pt Wholesal    | ABC Clea    | aring House     |                | F         | ulton         |              | 04/01/201         | 3 01/0     | 5/2024  |
|                             |                                      |             |                |             |                 |                |           |               |              |                   |            | ^       |
|                             |                                      |             |                |             |                 |                |           |               |              |                   |            |         |
|                             |                                      |             |                |             |                 |                |           |               |              |                   |            | $\sim$  |
|                             | New Job Entry Delete Selection Audit |             |                |             |                 |                |           |               |              |                   |            |         |
| Save Sta                    | nt Match                             | Services    | Comp Assess    | Activity    | I.A. Referrals  | Correspond     | IVR       | Ret to Srch   | Comments     | Tag Resume        | Sched      | Message |

For Category 1 DW, Category 2 DW mass layoff or closure, Category 3 DW self-employed, and Category 6 DW spouse of a member of the Armed Forces customers, the Dislocated Worker Information section needs to be completed. Category 4 DW displaced homemaker, does not require additional data entry in the Dislocated Worker Information data fields.

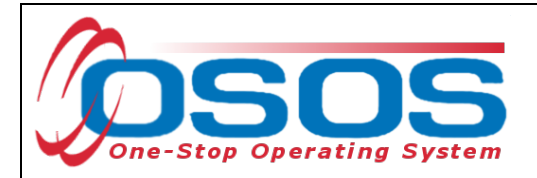

More information on documenting DW status and OSOS data entry assistance can be found in the Resources section at the end of this guide.

For WIOA Adult, and to comply with WIOA and United States Department of Labor Employment and Training Administration (USDOL ETA) requirements for Adult Priority of Service (APoS), NYSDOL requires that at least 50.1 percent of WIOA Title I Adults receiving Individualized Career or Training Services be a part of one of the priority populations listed below.

Adult Priority of Service individuals include:

- Recipients of Public Assistance
- Other Low-Income individuals
- Individuals who are Basic Skills Deficient including those who are English Language Learners
- Individuals who are Homeless *and* also listed as Low-Income

| CUSTOMER                                      | PROVIDER                             | EMPLOYER               | STAF                    | F          | HELP                 |              |
|-----------------------------------------------|--------------------------------------|------------------------|-------------------------|------------|----------------------|--------------|
| Customer Search                               | tomer Detail C                       | omp Assess             | Services                | Links      | JobZone              | NextGen      |
| Pickett, Polly                                | s                                    | SN: O                  | DSOS ID: NY012          | 312655     |                      | 1 of 1       |
| Gen. Info Eligibility A                       | dd'linfo Pgms/PA Obj                 | ective Work Hist. Ed/  | Lic Skills Saved        | Searches   | Activities Comme     | ents Te > >> |
| Income Info                                   |                                      | Programs –             |                         |            |                      |              |
| Low er Living Standard                        | les V                                | P - Home               | less Veterans Re        | integratio | n Program / IVTP / I | HFVVWF       |
| ●Income 70% LLSIL                             |                                      | HVRP Gra               | ntee Svc Provider       |            |                      |              |
| 5% Rule/Local Priority                        |                                      | HVRP Grante            | e Svc Provider #2       |            |                      | <b>~</b>     |
|                                               |                                      |                        | Reasor                  | 1          | ]                    |              |
| Disability Status Not Disable                 | d 🗸                                  |                        | 0 0 1 40                | •          |                      |              |
| - Migrant Info                                |                                      | HVRP Grante            | e Svc Provider #3       | L          |                      |              |
| <ul> <li>Migrant / Seasonal Worker</li> </ul> | 🔾 Yes 💿 No                           |                        | I Ceasor                | ·<br>~     |                      |              |
|                                               |                                      | INAP - Indian          | and Native Ameri        | can Progr  | ams                  |              |
|                                               |                                      | BearTracks             | Software Version        |            | 1                    |              |
|                                               |                                      |                        |                         |            | ]                    |              |
|                                               |                                      |                        | Tribal Code             |            | Lookup               |              |
|                                               |                                      | Tribal Affilia         | ation                   |            |                      |              |
|                                               |                                      |                        |                         |            |                      |              |
|                                               |                                      |                        |                         |            |                      |              |
|                                               |                                      |                        |                         |            |                      |              |
|                                               |                                      |                        |                         |            |                      |              |
|                                               |                                      |                        |                         |            |                      |              |
|                                               |                                      |                        |                         | -          | - (- (-              |              |
| Save Start Match Services (                   | Comp <u>A</u> ssess Activity I.A     | . Referrals Correspond | IVR <u>R</u> et to Srch | Comments   | Tag Resume Scl       | hed Message  |
| Where appl<br>Do not sele                     | ropriate, select<br>ct Yes for both. | Yes only for Lov       | ver Living Sto          | andard     | OR Income 7          | 0% LLSIL.    |

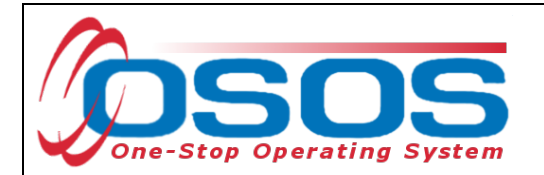

Lower Living Standard / Income 70% LLSIL: Select Yes, No or Not Disclosed. The Income Eligibility Guidelines can be found on the DOL Programs & Tools <u>webpage</u>.

| CUSTOMER                      | PROVIDER                      | EMPLO          | DYER         | STAF            | F          | HELP            |            |
|-------------------------------|-------------------------------|----------------|--------------|-----------------|------------|-----------------|------------|
| Customer Search Cu            | ıstomer Detail 🛛 🧲            | Comp Assess    | <b></b> s    | ervices         | Links      | JobZone         | NextGen    |
| Pickett, Polly                |                               | SSN:           | osc          | S ID: NY012     | 312655     |                 |            |
| Educati                       | on Financial Family           | lealth Treatme | nts Legal I  | -busing Trans   | sportation | Comments Attach | ments > >> |
| Math & Reading                |                               |                |              |                 |            |                 |            |
| Basic Skills Deficien         | t / Ves - Basic Skills Defici | ient V         | Training Int | ormation        |            |                 |            |
| Low Levels of Litera          | cy                            |                | Completed    |                 |            |                 | ~          |
| ●English Languag              | ge <sub>Yes</sub> V           |                |              |                 |            |                 | $\sim$     |
| <u> </u>                      |                               |                | Training in  |                 |            |                 |            |
| Education Completed           |                               | (              | Progress     |                 |            |                 | ~          |
| Education GE                  | ED                            |                |              |                 |            |                 | $\sim$     |
| Current School Status No      | ot Attending School; Secon    | dary Schoc     | Job Dolated  |                 |            |                 |            |
| 1                             |                               |                | Interests    |                 |            |                 | ~          |
| Customer below appropriat     | to grada laval?               |                |              |                 |            |                 | $\sim$     |
| Pell Grant Recipient?         |                               |                | Job Polatod  |                 |            |                 |            |
| Award Amount                  |                               |                | Aptitudes    |                 |            |                 | ~          |
| Any indication of learning di | sabilities?                   |                |              |                 |            |                 | $\sim$     |
| Learning Disabilities:        |                               | _              | Training     |                 |            |                 |            |
|                               |                               | ^              | Needs        |                 |            |                 | ~          |
|                               |                               | $\sim$         |              |                 |            |                 | $\sim$     |
|                               |                               |                |              |                 |            |                 |            |
|                               |                               |                |              |                 |            |                 |            |
|                               | (                             | 1              |              |                 | -          |                 |            |
| Save                          | Customer Detail Servic        | es Activity    | Correspond   | WOA Eligibility | Summary    | Comments        |            |

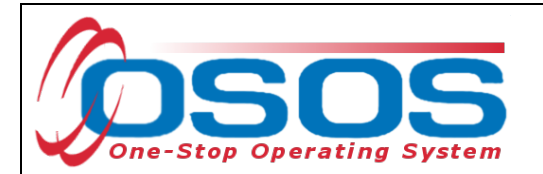

| CUSTOMER           | PROVIDER                   | EMPLOYE          | ER ST/          | AFF            | HELP            |             |
|--------------------|----------------------------|------------------|-----------------|----------------|-----------------|-------------|
| Customer Search    | Customer Detail 🥂          | Comp Assess      | Services        | Links          | JobZone         | NextGen     |
| Pickett, Polly     | s                          | SN:              | OSOS ID: NYO    | 12312655       |                 |             |
| < Em ploym ent Edu | cation Financial Family He | ealth Treatments | Legal Housing T | rans portation | comments Attack | nments > >> |
|                    | - Housing Information      |                  |                 |                | _               |             |
|                    | Current Housing            | Homeless         | <b>∼</b> →      |                |                 |             |
|                    | Current Housing (2)        |                  | ~               |                |                 |             |
|                    | Housing Assistance         | None             | ~               |                |                 |             |
|                    | Contact Person             |                  |                 |                |                 |             |
|                    | Phone                      |                  | Ext.            |                |                 |             |

Additional information on Adult Priority of Service can be found in TA <u>#23-01.</u>

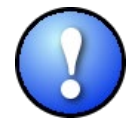

Before taking any services to enroll a customer, be sure all information is updated on the Customer Detail and Comp Assess windows first! If you find that barriers were not recorded before enrollment, update OSOS to reflect the correct information and then contact the OSOS help desk at <u>help.osos@labor.ny.gov.</u> OSOS Help will then update the enrollment snapshot.

Data Element Validation (TA <u>#23-03</u>) guidance applies to State Level Funding participants as it does to other WIOA participants.

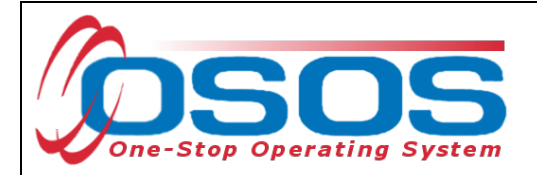

## ENTERING AN INDIVIDUAL EMPLOYMENT PLAN

During an Initial Assessment, determining appropriate next steps should include a plan to upgrade skills or continue to job search. If a skills upgrade is necessary to gain marketable skills, an IEP must be taken as a first step to justify necessary Training and/or Supportive Service Needs. Along with Initial Assessment Services, an IEP is necessary to record for anyone going into training and who will be utilizing WIOA or State-level funding.

Prior to enrolling a customer in training, an IEP must be developed.

To enter an **Individual Employment Plan** activity, click **Activity**. Enter a partial keyword search or utilize folders to select **Individual Employment Plan (LX Enrolling)**. Click **OK**.

| CUSTOMER                      | PROVIDER                                 | EMPLO                                                                                                    | YER S                            | TAFF          | ŀ      | IELP       |                     |
|-------------------------------|------------------------------------------|----------------------------------------------------------------------------------------------------|----------------------------------|---------------|--------|------------|---------------------|
| Customer Search               | Customer Detail                          | Comp Assess                                                                                                    | Services                         | Links         | Jc     | bZone      | NextGen             |
| Pickett, Polly                | Activities Webpage Dialog                | 1                                                                                                    |                                  |               | ×      | 1          | of 1                |
| <                             | Activities                               |                                                                                                    |                                  |               |        | Com m ent  | s Te > >>           |
| Common Measures WA Enrollment | L1 Disability Emplo                      | oyment Initiative Spe<br>nformational Only<br>Basic<br>Individualized<br>oyment Plan / Progra<br>I Employment Plan [<br>-Vocational Skills<br>s / Need Related Pm<br>ic Services | am Service Plan<br>LX Enrolling) | OK            |        | Job ID     | SA FA<br>Yes<br>Yes |
| Save Start Match Serve        | rices Comp <u>A</u> ssess <u>Activit</u> | Y K                                                                                                    | IVR <u>R</u> et to S             | Srch Comments | Tag Re | sume Sched | Message             |

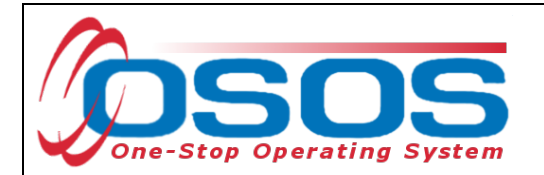

Navigate to the **Services** window and then the **Services** tab of the customer record.

Click the **New Service** button at the bottom.

| CUSTOMER               | PROVIDER        | EMPLO                | OYER        | STAFF             | HE               | LP         |          |
|------------------------|-----------------|----------------------|-------------|-------------------|------------------|------------|----------|
| Customer Search Cust   | tomer Detail    | Comp Assess          | Ser         | vices             |                  | ne         | NextGen  |
| Pickett, Polly         |                 | SSN:                 | osos        | ID: NY0123126     | 55               | Record     | d Saved  |
| Achievement Objectives | Services        | - HISLORY - LIN VIIM | ents Outcom | es Em pl. Outcom  | n es Trng. Outco | m es Com m | en > >>  |
| Detail                 |                 |                      | Funding     |                   |                  |            |          |
| Service Name           |                 |                      | Level       | Source            | Obligated Actu   | ial Obli   | g #      |
| Service Desc.          |                 |                      |             | Í                 |                  |            |          |
| Service ID             |                 |                      |             |                   |                  |            |          |
| Service Type           |                 |                      |             |                   |                  |            |          |
| Provider Name          |                 |                      |             |                   |                  |            |          |
| Location Name          |                 |                      |             |                   |                  |            |          |
| Provider ID            | Offering ID     |                      |             |                   |                  |            |          |
| Plan. Start Date       | Plan. End Date  |                      |             |                   |                  |            | Ť        |
| Actual Start Date      | Actual End Date |                      | Total Fundi | ng                | A                | dd Edit [  | Delete   |
| Completed Successfully |                 |                      | Petitio     | ו #               |                  |            |          |
| Next Contact Date      |                 |                      | RR Even     | t#                |                  |            |          |
| Program Service Type   |                 |                      | Incumbent   | Norker Training   |                  |            |          |
| Part Time Learn.       | Distance Learn. |                      |             |                   |                  |            |          |
| Provider Name          |                 | Service Nam          | е           | Actual Start Date | Actual End Dat   | Program    | Svc Type |
|                        |                 |                      |             |                   |                  |            |          |
|                        |                 |                      |             |                   |                  |            |          |
|                        |                 |                      |             |                   |                  |            |          |
| <                      |                 |                      |             |                   |                  |            | >        |
| Options Print List     | New Service     |                      |             | PA Service Summar | y Payments       | Tracking   | -        |
|                        | Sav             | e Customer Detai     | Comp Assess | Comments          |                  |            |          |

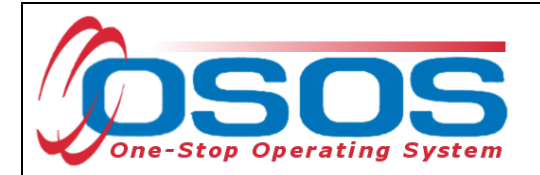

After you click the **New Service** button, OSOS will automatically navigate to the **Provider** module. Within the **Provider** module, OSOS will automatically navigate to the **Offering Search** window and the **Quick Search** tab.

If you know the **Offering ID** number, type it in the search box and click **Search**.

| CUSTOMER                  | PROVIDER                      | EMPLO            | OYER     | STAFF          | HELP        |   |
|---------------------------|-------------------------------|------------------|----------|----------------|-------------|---|
| Provider Search           | Provider Detail               | Offering Se      | arch O   | ffering Detail | Links       |   |
| Quick Search General Info | List Search Custom            |                  |          |                |             |   |
|                           | - Offering ID<br>ID 1 86319   |                  | _        |                |             |   |
|                           | Enter or paste<br>one or more | ~                |          |                |             |   |
|                           | Offering IDs.                 |                  |          |                |             |   |
|                           |                               |                  |          |                |             |   |
|                           |                               |                  |          |                |             |   |
|                           |                               | ~                |          |                |             |   |
|                           | More                          |                  |          |                |             |   |
| Provider Name             | Service 1                     | Name             | Location |                | Provider ID |   |
|                           |                               |                  |          |                |             | ~ |
|                           |                               |                  |          |                |             |   |
|                           |                               |                  |          |                |             |   |
|                           |                               |                  |          |                |             |   |
|                           |                               |                  |          |                |             |   |
| Options                   | Search                        | In presentations | Der      | al Delete Soh  | edule       |   |

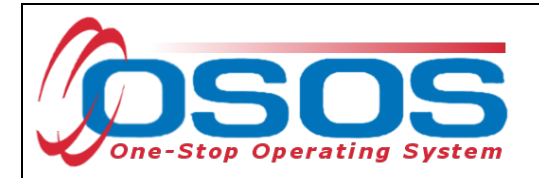

If you do not know the **Offering ID**, click the **General Info** tab to search by other criteria.

For Occupational Skills Training to be funded, the training provider/service must have been auto loaded into OSOS from the Eligible Training Provider List (ETPL).

To help you determine whether a provider has been auto loaded from the ETPL, the search options need to be adjusted before conducting the search.

| CUSTOMER                       | PROVIDER                   | ER STAFF              | HELP         |
|--------------------------------|----------------------------|-----------------------|--------------|
| Provider Search Provid         | ler Detail Offering Search | Offering Detail Links | NextGen      |
|                                |                            |                       |              |
| Quick Search General Info List | Search Custom              |                       |              |
| Location                       |                            | I Start Date Range    | (            |
| WIB Albany/Rensselaer/Sche     | nec 🗸 City                 | From To               |              |
| Provider Information           |                            | I J.                  |              |
| Provider Name                  | Service Name               | Program               | ~            |
| Provider Status Active         |                            |                       |              |
| Service Type                   |                            |                       | Service Type |
|                                |                            |                       |              |
|                                |                            |                       |              |
|                                |                            |                       |              |
|                                |                            |                       |              |
| Provider Name                  | Service Name               |                       | Description  |
|                                |                            |                       |              |
|                                |                            |                       |              |
|                                |                            |                       |              |
|                                |                            |                       |              |
|                                |                            |                       |              |
|                                |                            |                       |              |

To do this, click on **Options** at the bottom of the screen.

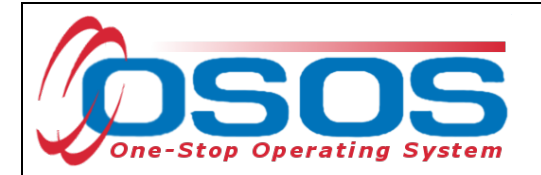

A pop-up window will appear containing a list of categories you can choose to display for your search results. Select the following four categories: Provider Name, Service Name, Location Name, and Service Description. The Service Description is especially important because this field will indicate if the service was autoloaded from the ETPL.

| Offering Search Result Columns Webpage Dialog |                                                                        |                       |                         |                      |  |  |  |  |  |
|-----------------------------------------------|------------------------------------------------------------------------|-----------------------|-------------------------|----------------------|--|--|--|--|--|
| Kesul Columns Sort Options                    |                                                                        |                       |                         |                      |  |  |  |  |  |
| Service Offering                              | Wed.                                                                   | State                 | Location Addr 1         | Hours                |  |  |  |  |  |
| Provider Offering ID                          | Thu.                                                                   | ZIP Code              | Location Addr 2         | Days                 |  |  |  |  |  |
| Location                                      | Fri.                                                                   | Provider Phone        | Location City           | Weeks                |  |  |  |  |  |
| Provider Service ID                           | Sat.                                                                   | Ext.                  | Location State          | WIOA Eligible Status |  |  |  |  |  |
| Cost                                          | Description                                                            | Provider URL          | Location ZIP Code       | CIP Code             |  |  |  |  |  |
| Start Date                                    | Offering Modify Time                                                   | Provider Email        | Location WIB            | O*Net Title          |  |  |  |  |  |
| End Date                                      | # Seeker Services                                                      | Organization Type     | Location Delete?        | Delete?              |  |  |  |  |  |
| Start Time                                    | Provider Information                                                   | Provider Status       | Location Mod Time       | Service Modify Time  |  |  |  |  |  |
| End Time                                      | Provider Name 🛛 🛛 🗸                                                    | Staff Assigned        | Provider Service        |                      |  |  |  |  |  |
| Total Seats                                   | Federal ID (FEIN)                                                      | Prov Creation Time    | Service Type            |                      |  |  |  |  |  |
| Available Seats                               | State ID (EIN)                                                         | Prov Modify Time      | Service Category        |                      |  |  |  |  |  |
| Sun.                                          | Address 1                                                              | Provider Location     | Service Name 2 🗸        |                      |  |  |  |  |  |
| Mon.                                          | Address 2                                                              | Location Suffix       | Service Description 3 🗸 |                      |  |  |  |  |  |
| Tue.                                          | City                                                                   | 🕑 Location Name 🛛 4 🚿 | Training Credit Hrs     |                      |  |  |  |  |  |
|                                               |                                                                        |                       |                         |                      |  |  |  |  |  |
| Provider                                      | Name Service Na                                                        | ame                   | Des                     | cription             |  |  |  |  |  |
| <                                             |                                                                        |                       |                         |                      |  |  |  |  |  |
|                                               |                                                                        |                       |                         |                      |  |  |  |  |  |
|                                               | Set as My Defaults 📃 Save Cancel Show My Defaults Show System Defaults |                       |                         |                      |  |  |  |  |  |
|                                               |                                                                        |                       |                         |                      |  |  |  |  |  |

Uncheck any other categories that may already be checked and click **Save**.

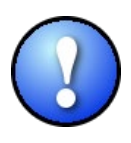

You can check the box to "**Save My Defaults**" before you save so that you do not have to set these options each time you conduct a search.

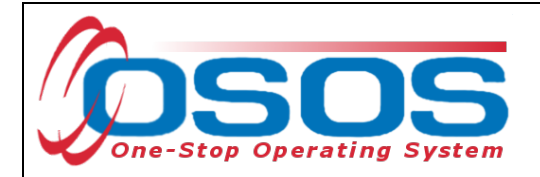

Now that the options have been customized, select the WIB.

Enter any known information in the available data fields. OSOS will allow you to enter a partial name for the **Provider Name** and **Service Name** fields.

Then, click Service Type.

Select the appropriate **Service Type** from the pop-up dialog box. Click **OK.** 

| CUSTOMER PROVIDER                                                                                                    | EMPLOYER                         | STAFF            |          | HELP                          |   |
|----------------------------------------------------------------------------------------------------|----------------------------------|------------------|----------|-------------------------------|---|
| Provider Search Provider Detail 🦲 Of                                                                                                    | fering Search                    | Offering Detail  | Links Ne | xtGen                         |   |
| Quick Search     General Info     List Search     Custom       Location     WIB     Albany/Rensselaer/Schener     City       Pro     Escrice Type Webpage Dialog       Pro     Service Type                                                                       | St Fro                           | art Date Range — |          |                               | 7 |
| Proi L2 NEG Specific Services<br>S L2 State Funded Programs<br>L2 Trade Act<br>L2 Training<br>C Ccupational Skills Training Elem<br>C Ccupational Skills Training<br>C Ccupational Skills Training<br>L2 WIOA Youth Services<br>L2 XIVSDOL ONLY<br>Labor Exchange | ent<br>aining (Intensive/Trainin | <u>a)</u>        |          | Service Type Des cription     |   |
| Audor Excitatinge     NYESS (General, Not Program Specif     WIOA Basic Career Services (WIA Co<br>Employment & Training (inactive)     Hostos CC     L2 WIOA SYEP     PROMISE     PROMISE     PROMISE Parent Center (ONLY)                                       | ic)<br>ore)                      |                  |          | ▶<br>Jrity: Search 04/24/2024 |   |

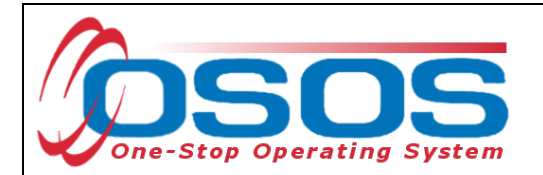

A list of Providers will display and will need to include ETP Auto load listed in the description. Select the appropriate Provider and Service and click **Schedule**.

| CUSTOMER                                                                   | PROVIDER EMPL                  | OYER STAF                                | F HELI                   | P                     |  |  |  |  |  |
|----------------------------------------------------------------------------|--------------------------------|------------------------------------------|--------------------------|-----------------------|--|--|--|--|--|
| -<br>Provider Search Provid                                                | ler Detail 💦 🚺 Offering Searc  | Offering Detail                          | Links NextGen            |                       |  |  |  |  |  |
| Quick Search General Info List                                             | Search Custom                  |                                          |                          | 1-6of6 Đ              |  |  |  |  |  |
| UCCation<br>WIB Albany/Rensselaer/Sche                                     | nec 🗸 City                     | From From                                | То                       |                       |  |  |  |  |  |
| Provider Information<br>Provider Name Adirondack<br>Provider Status Active | Service Name                   | Program                                  |                          | ~                     |  |  |  |  |  |
| Service Type Occupational Skills Training Service Type                     |                                |                                          |                          |                       |  |  |  |  |  |
| Provider Name                                                              | Service Name                   |                                          | Desc                     | ription               |  |  |  |  |  |
| ADIRONDACK ADVANTAGE                                                       | Adirondack Advantage Driving S | 100 Hour CDL Class ATr                   | aining Program           |                       |  |  |  |  |  |
| ADIRONDACK AD VAN TAGE I                                                   | Heavy Equipment Operations     | Training including 1 week                | of classroom instruction | , coupled with 5 weel |  |  |  |  |  |
| Adirondack Community Colle                                                 | Hospitality & Tourism          | AAS Hospitality & Tourism                |                          |                       |  |  |  |  |  |
| Adirondack Community Colle                                                 | Liberal Arts/Science           | Coursework aimed at con                  | pleting Associates degr  | ee in concentrated so |  |  |  |  |  |
| Adirondack Community Colle                                                 | Nursing AAS                    | Nursing Associates Degr                  | ee program.              |                       |  |  |  |  |  |
| Adirondack Dental Assisting                                                | Dental Assistant               | <u>ETP Auto load 10/2017</u>             |                          |                       |  |  |  |  |  |
| <                                                                          |                                |                                          |                          | >                     |  |  |  |  |  |
| Options                                                                    | Search Sign to L               | st 💌 <u>C</u> lear Detai <u>l</u> Deleta | Schedule                 |                       |  |  |  |  |  |

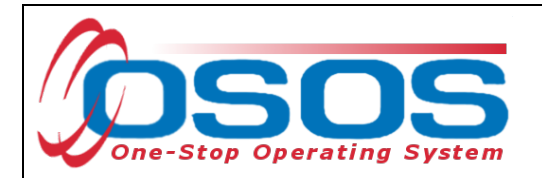

By clicking **Schedule**, the service will be added to the customer's record, and OSOS will automatically navigate to the **Services** tab.

Select the service from the list in the bottom half of the screen and complete the following data entry in the **Detail** window (left hand side). Select the service from the list in the bottom half of the screen and complete the following data entry in the **Detail** window (left hand side).

| CUST              | OMER            | PROVIDI            | ER EN            | <b>NPL</b>  | OYER                           | STAFF           |                | HELP         |             |  |
|-------------------|-----------------|--------------------|------------------|-------------|--------------------------------|-----------------|----------------|--------------|-------------|--|
| Customer Searc    | h Cust          | om er Detail       | Comp Ass         | ess         | Se                             | ervices         | Links          | JobZone      | NextGen     |  |
| Pickett, Polly    |                 |                    | SSN:             |             | osos                           | S ID: NY01231   | 2655           |              |             |  |
| << < Achievem     | ent Objectives  | Services Se        | ervice History E | nrolln      | ents Outcon                    | nes Empl. Out   | com es Trng.   | Outcomes Co  | ommer > >>  |  |
| Detail —          |                 |                    |                  | - 1         | - Funding —                    |                 |                |              | 1           |  |
| Service Name      | Dental Assistar | nt                 |                  |             | Level                          | Source          | Obligated      | Actual       | Oblig #     |  |
| Service Desc.     | ETP Auto load   | 10/2017            |                  |             |                                |                 |                |              |             |  |
| Service ID        | 87386           |                    |                  |             |                                |                 |                |              |             |  |
| Service Type      | Occupational S  | kills Training     |                  |             |                                |                 |                |              |             |  |
| Provider Name     | Adirondack De   | ntal Assisting Sci | hool, Inc.       |             |                                |                 |                |              |             |  |
| Location Name     | Adirondack De   | ntal Assisting Scl | hool, Inc.       |             |                                |                 |                |              |             |  |
| Provider ID       | 69786           | Offeri             | ng ID 94939      |             |                                |                 |                |              |             |  |
| Plan. Start Date  | 01/15/2023      | Plan. End          | Date 12/30/2023  | 3           |                                |                 |                |              | Ť           |  |
| Actual Start Date | 01/15/2023      | Actual End         | Date             |             | Total Funding Add Edit Delete  |                 |                |              |             |  |
| Completed Succ    | essfully        | ~                  |                  |             | Petition #                     |                 |                |              |             |  |
| N ext Conta       | act Date        |                    |                  |             | RR Eve                         | nt #            |                | $\checkmark$ |             |  |
| Program Servi     | ce Type ITA-Tr  | aining             | ~                |             | Incumbent                      | Worker Trainin  | g 💙            |              |             |  |
| Part Time Learn.  | ~               | Distance L         | earn. 🗸 🗸        | ·] <b>`</b> |                                |                 |                |              |             |  |
| P                 | rovider Name    |                    | Service          | e Nar       | ne                             | Actual Start D  | ate Actual End | Dati Progra  | am Svc Type |  |
| Adirondack E      | ental Assistin  | g School, In D     | ental Assistant  |             |                                | 01/15/2023      |                | ITA-Train    | ing         |  |
|                   | +               |                    |                  |             |                                |                 |                |              |             |  |
|                   |                 |                    |                  |             |                                |                 |                |              |             |  |
| <                 |                 |                    |                  |             |                                |                 |                |              | >           |  |
| Option            | ns Print List   | New Service        | Delete Service   | A           | uthorization                   | IPA Service Sum | mary Paym      | ents Trackin | g           |  |
|                   |                 |                    | Save Custome     | r Deta      | i <u>l</u> <u>C</u> omp Assess | Comments        |                |              |             |  |

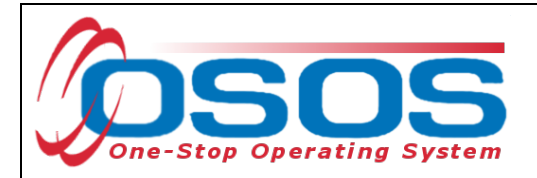

**Plan. Start Date** – Enter the date on which the service is planned to begin.

**Plan. End Date** – Enter the date on which the service is planned to end. Enter the same date you entered for Plan. Start Date if it is a one-day service.

Actual Start Date – Enter the date on which the service began.

Actual End Date – This field can be left blank until the service ends. If the service is a one-day service, enter the same date that you entered in the Actual Start Date field.

**Next Contact Date** – Enter a date on which to follow up with the participant. This date needs to be within 90 days of the first service to verify the program status and prevent the participant from exiting the enrollment.

**Program Service Type** – Select the appropriate program service type corresponding to the type of service.

**O\*NET** – The O\*Net code must be entered for a training service. If you do not know the O\*NET code, refer to <u>O\*NET Titles in OSOS Guide</u>.

**Staff Assigned**—Click the "**Change**" button to enter the staff assigned to this participant. You may choose the down arrow and select "Assign to Me" if you are the staff member assigned to this participant.

**WIB Assigned, Agency, Office** – These fields will auto load information attached to the service. If the information is incorrect, click the **Change Office** button to update.

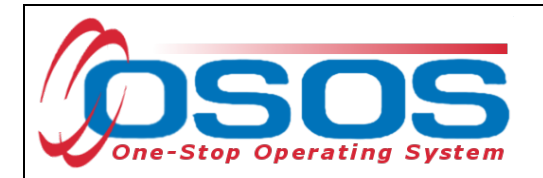

The **O\*Net code** automatically populates.

Under Program, select Training and Supportive Services Distribution from the list.

| Customer Searc                        | h Custom er Detail               | Comp Assess          |
|---------------------------------------|----------------------------------|----------------------|
| Pickett, Polly                        |                                  | SSN:                 |
| < Achievem e                          | ent Objectives Services Ser      | vice History Enrollm |
| Actual Start Date                     | 01/15/2023 Actual End L          | Jate                 |
| Completed Succe                       | essfully 🔽 🖌                     | ^                    |
| N ext Conta                           | act Date                         |                      |
| Program Servic                        | ce Type ITA-Training             | ~                    |
| Part Time Learn.                      | ✓ Distance Lea                   | arn. 🗸               |
| Program                               | Training and Supportive Services | Distribution         |
| Minimum Hours                         | Number of We                     | eks                  |
| O*Net 31909100                        | Dental Assistants                | O*Net                |
| NAICS                                 |                                  | NAICS                |
| Min. Prog. Agreed                     | b l                              |                      |
| Achv. Objective                       |                                  | ~                    |
| Staff Assigned                        | CARIMANDO, SUSAN                 | Change 💌             |
| WB Assigned                           | Albany/Rensselaer/Schenectady    | / Cc 🗸               |
| · · · · · · · · · · · · · · · · · · · | 5 · · · · · · ·                  | I                    |

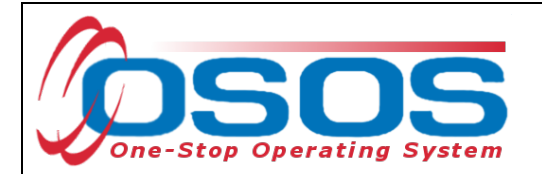

Once all the information is updated on Detail (left-hand side), click **Save**. If funding is entered before saving, OSOS will generate an error message.

| Custom er Search         Custom er Detail         Comp Assess         Services         Links         JobZone           Pickett, Polly         SSN:         OSOS ID: NY012312655         Record | NextGen<br>ISaved |
|----------------------------------------------------------------------------------------------------|-------------------|
| Pickett, Polly SSN: OSOS ID: NY012312655 Record                                                                                                    | Saved             |
|                                                                                                    |                   |
| Achievem ent Objectives Services Service History Enrollments Outcomes Empl. Outcomes Trng. Outcomes Comm                                                                                       | en > >>           |
| Detail                                                                                                    |                   |
| Service ID 87386 Level Source Obligated Actual Oblig                                                                                                    | <b>,</b> #        |
| Service Type Occupational Skills Training                                                                                                    |                   |
| Provider Name Adiiondack Dental Assisting School, Inc.                                                                                                    |                   |
| Location Name Adirondack Dental Assisting School, Inc.                                                                                                    |                   |
| Provider ID 69786 Offering ID 94939                                                                                                    |                   |
| Plan. Start Date 01/15/2023 Plan. End Date 12/30/2023                                                                                                    |                   |
| Actual Start Date 01/15/2023 Actual End Date                                                                                                    |                   |
| Completed Successfully                                                                                                    |                   |
| Next Contact Date Add Edit D                                                                                                    | elete             |
| Program Service Type ITA-Training  Petition #                                                                                                    |                   |
| Part Time Learn. V Distance Learn. V RR Event #                                                                                                    |                   |
| Program Training and Supportive Services Distribution                                                                                                    |                   |
| Minimum Hours Number of Weeks                                                                                                    |                   |
| Provider Name Service Name Actual Start Dati Actual End Dat Program S                                                                                                    | бус Туре          |
| Adirondack Dental Assisting School, In Dental Assistant 01/15/2023 ITA-Training                                                                                                    |                   |
|                                                                                                    |                   |
|                                                                                                    |                   |
|                                                                                                    | >                 |
| Options Print List New Service Delete Service Authorization IPA Service Summary Payments Tracking                                                                                              |                   |
| Savo Cuctomor Datail Comp Assess Commants                                                                                                    |                   |

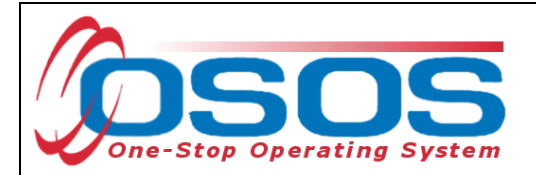

## **ADD FUNDING**

Next, complete the **Funding** section (right hand side) for the Service.

To do this, enter \$1.00 in the **Total Funding** field.

Click the **Add** button.

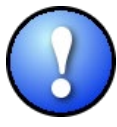

OSOS is not used as a financial tracking system. It is only used to track programmatic services provided. For this reason, the \$1.00 entry acts as a placeholder so that the system will designate a funding source to be attached to the service. This allows the system to track services provided under this funding.

| CUSTO             | OMER PR                  | OVIDER                | EMPLO                | YER                 | STAFF          |                   | HELP         |             |
|-------------------|--------------------------|-----------------------|----------------------|---------------------|----------------|-------------------|--------------|-------------|
| Customer Searc    | h Customer D             | etail Comp            | Assess               | Sei                 | rvices         | Links J           | obZone       | NextGen     |
| Pickett, Polly    |                          | SSN:                  |                      | 0 8 0 8             | ID: NY01231    | 2655              |              |             |
| Achievem e        | ent Objectives Servio    | service Histor        | y Enrollm            | ents Outcom         | es Em pl. Out  | com es Trng. Ou   | tcomes Co    | ommer > >>  |
| - Detail          |                          |                       | 1                    | Funding             |                |                   |              | (           |
| Service Name      | Dental Assistant         |                       |                      | Level               | Source         | Obligated /       | Actual (     | Oblig #     |
| Service Desc.     | ETP Auto load 10/2017    | 7                     |                      |                     |                | · <u> </u>        |              |             |
| Service ID        | 87386                    |                       |                      |                     |                |                   |              |             |
| Service Type      | Occupational Skills Trai | ning                  |                      |                     |                |                   |              |             |
| Provider Name     | Adirondack Dental Assi   | sting School, Inc.    |                      |                     |                |                   |              |             |
| Location Name     | Adirondack Dental Assi   | sting School, Inc.    |                      |                     |                |                   |              |             |
| Provider ID       | 69786                    | Offering ID 94939     |                      |                     |                |                   |              |             |
| Plan. Start Date  | 01/15/2023 Pla           | n. End Date 12/30/    | 2023                 |                     |                |                   |              | Ť           |
| Actual Start Date | 01/15/2023 Actu          | al End Date           |                      | Total Fundi         | ing \$1.00     |                   | Add          |             |
| Completed Succe   | essfully 💙               |                       |                      | Petitio             | n #            |                   |              |             |
| Next Conta        | act Date                 |                       |                      | RR Ever             | nt #           |                   | $\checkmark$ |             |
| Program Servic    | ce Type ITA-Training     |                       | ✓                    | Incumbent           | Worker Trainin | ig 🛛 🗸            |              |             |
| Part Time Learn.  | ✓ Dist                   | ance Learn.           | ✓ *                  |                     |                |                   |              |             |
| Pr                | ovider Name              | Se                    | ervice Nam           | e                   | Actual Start D | ate Actual End Da | at Progra    | am Svc Type |
| 🗹 Adirondack D    | ental Assisting Schoo    | ol, In Dental Assista | ant                  |                     | 01/15/2023     |                   | ITA-Train    | ing         |
|                   |                          |                       |                      |                     |                |                   |              |             |
|                   |                          |                       |                      |                     |                |                   |              |             |
| (                 |                          |                       |                      |                     |                |                   |              |             |
|                   |                          |                       | . (                  |                     |                | - (L. s           | ( <b>.</b>   |             |
| Option            | IS Print List New        | Service Delete Se     | rvice Au             | In orization        | PA Service Sum | nary Payment      | s Irackin    | 9           |
|                   |                          | <u>S</u> ave Cus      | tomer Detai <u>l</u> | <u>C</u> omp Assess | Comments       |                   |              |             |

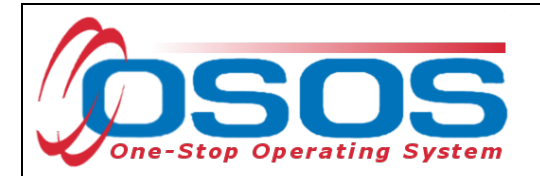

After you click **Add**, a pop-up window will appear with a list of funding sources.

Check the box next to **Adult Statewide 15%** or if a DW, choose **Dislocated Worker Statewide 15%**, as the funding source.

Enter \$1.00 in the Obligated Amount field and click OK.

#### 🕘 Funding -- Webpage Dialog

 $\times$ 

| Fur          | nding       |                                          |               |                        |                      |
|--------------|-------------|------------------------------------------|---------------|------------------------|----------------------|
|              | Level       | Funding Source                           | Year          | Remaining              | NEG/Contract/Grant # |
|              | WIB         | WIOA Adult Local                         | 2021          | \$ 99989.00            |                      |
|              | WB          | WIOA Adult Local                         | 2022          | \$ 99987.00            |                      |
|              | WB          | WIOA Adult Local                         | 2023          | \$ 99992.00            |                      |
|              | WB          | WOA Dislocated Worker Local              | 2021          | \$ 99999.00            |                      |
|              | WB          | WIOA Dislocated Worker Local             | 2022          | \$ 99995.00            |                      |
|              | WB          | WIOA Dislocated Worker Local             | 2023          | \$ 99998.00            |                      |
|              | WB          | WIOA Youth Local                         | 2021          | \$ 99999.00            |                      |
|              | WB          | WIOA Youth Local                         | 2022          | \$ 99998.00            |                      |
|              | WB          | WIOA Youth Local                         | 2023          | \$100000.00            |                      |
|              | WB          | Youth Statewide 15%                      | 2021          | \$ 99999.00            |                      |
|              | WB          | Youth Statewide 15%                      | 2022          | \$ 99999.00            |                      |
|              | WB          | Youth Statewide 15%                      | 2023          | \$100000.00            |                      |
|              | WB          | Dislocated Worker Statewide 15%          | 2021          | \$100000.00            |                      |
|              | WB          | Dislocated Worker Statewide 15%          | 2022          | \$100000.00            |                      |
|              | WB          | Dislocated Worker Statewide 15%          | 2023          | \$100000.00            |                      |
|              | WB          | Adult Statewide 15%                      | 2021          | \$100000.00            |                      |
|              | WB          | Adult Statewide 15%                      | 2022          | \$ 100000.00           |                      |
| $\checkmark$ | <u>WIB</u>  | Adult Statewide 15%                      | <u>2023</u>   | <u>\$ 100000.00</u>    |                      |
|              | State       | DHP State Funded                         | 2023          | \$ 99991.00            | · · · · · ·          |
|              | WB          | Gun Violence Prevention Local Initiative | 2020          | \$ 99997.00            |                      |
|              | Obligato    | Amount © 100                             | / D = === = = | and Calendaria da Caus |                      |
|              | Obligate    |                                          | / Renssea     | er/Schenectady Cour    | llie<br>I            |
|              |             | OR Office ALBAN                          | IY            |                        |                      |
|              | Obligated P | ercentage 100 Region Capital             | District      |                        |                      |
|              |             |                                          |               |                        |                      |
|              |             | OK Can                                   | cel           |                        |                      |
|              |             |                                          | 001           |                        |                      |

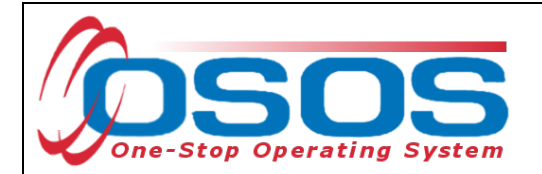

The funding will now appear in the **Funding** section on the right-hand side of the screen.

Click **Save** at the bottom of the screen.

| CUST              |                              | IDER EMPL               | OYER                           | STAFF             |               | HELP         |                |
|-------------------|------------------------------|-------------------------|--------------------------------|-------------------|---------------|--------------|----------------|
| Customer Searc    | h Customer Detai             | Comp Assess             | S                              | ervices           | Links         | JobZone      | NextGen        |
| Pickett, Polly    |                              | SSN:                    | 0 \$0                          | \$ ID: NY012312   | 655           |              |                |
| R Achievem        | ent Objectives Services      | Service History Enrollr | n ents Outco                   | mes Empl. Outc    | om es Trng.   | Outcomes     | Commen > >>    |
| - Detail          |                              |                         | Funding -                      |                   |               |              | 1              |
| Service Name      | Dental Assistant             |                         | Level                          | Source            | Obligated     | Actual       | Oblig #        |
| Service Desc.     | ETP Auto load 10/2017        |                         | U WB                           | Adult Statewide   | 1\$ 1.00      | \$0.00       |                |
| Service ID        | 87386                        |                         |                                |                   |               |              | $\sim$         |
| Service Type      | Occupational Skills Training |                         |                                |                   |               |              |                |
| Provider Name     | Adirondack Dental Assisting  | School, Inc.            |                                |                   |               |              |                |
| Location Name     | Adirondack Dental Assisting  | School, Inc.            |                                |                   |               |              |                |
| Provider ID       | 69786 Of                     | fering ID 94939         |                                |                   |               |              |                |
| Plan. Start Date  | 01/15/2023 Plan. E           | nd Date 12/30/2023      |                                |                   |               |              | Ť              |
| Actual Start Date | 01/15/2023 Actual E          | ind Date                | Total Fun                      | ding \$ 1.00      |               | Add          | Edit Delete    |
| Completed Succ    | essfully 💙                   |                         | Petit                          | on #              |               |              |                |
| N ext Conta       | act Date                     |                         | RR Ev                          | ent#              |               | $\checkmark$ |                |
| Program Servi     | ce Type ITA-Training         | ✓                       | Incumber                       | t Worker Training |               |              |                |
| Part Time Learn.  | ✓ Distance                   | e Learn. 🔽 🎽            |                                |                   |               |              |                |
| Pi                | rovider Name                 | Service Nar             | me                             | Actual Start Da   | te Actual End | Dati Pr      | ogram Svc Type |
| 🖌 Adirondack D    | ental Assisting School, I    | Dental Assistant        |                                | 01/15/2023        |               | ITA-T        | raining        |
|                   |                              |                         |                                |                   |               |              |                |
|                   |                              |                         |                                |                   |               |              |                |
|                   |                              |                         |                                |                   |               |              |                |
|                   |                              |                         |                                |                   |               |              |                |
| Option            | Print List New Serv          |                         | uth orization                  | IPA Service Summ  | ary Paym      | ients Ira    | acking         |
|                   |                              | Save Customer Deta      | ai <u>l</u> <u>C</u> omp Asses | s Comments        |               |              |                |

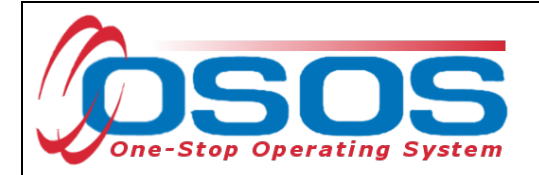

## **ENTERING A SUPPORTIVE SERVICE**

Entering an appropriate Supportive Service will be the same process as previously shown. To add a service, click on **New Service**.

| CUSTO             | OMER           | PROVIDE             | ER EN            | IPL   | OYE                    | R         | STAFF             |               | HELP       |                 |
|-------------------|----------------|---------------------|------------------|-------|------------------------|-----------|-------------------|---------------|------------|-----------------|
| Customer Searc    | h Cust         | om er Detail        | Comp Ass         | ess   |                        | S         | ervices           | Links         | JobZone    | NextGen         |
| Pickett, Polly    |                |                     | SSN:             |       |                        | O S O     | S ID: NY01231     | 2655          |            |                 |
| Achievem          | ent Obiectives | Services Se         | rvice History Er | rollr | n ent                  | s Outco   | mes Empl. Out     | com es Trna   | . Outcomes | Commen > >>     |
| - Detail          |                |                     |                  |       | FL                     | Inding    |                   |               |            | 1               |
| Service Name      | Dental Assista | nt                  |                  |       |                        | Level     | Source            | Obligated     | Actual     | Oblig #         |
| Service Desc.     | ETP Auto load  | 10/2017             |                  |       |                        | WIB       | Adult Statewide   | 1\$ 1.00      | \$ 0.00    |                 |
| Service ID        | 87386          |                     |                  |       |                        |           |                   |               |            | $\sim$          |
| Service Type      | Occupational S | Skills Training     |                  | 1     |                        |           |                   |               |            |                 |
| Provider Name     | Adirondack De  | ental Assisting Sch | nool, Inc.       | 1     |                        |           |                   |               |            |                 |
| Location Name     | Adirondack De  | ental Assisting Sch | nool, Inc.       | 1     |                        |           |                   |               |            |                 |
| Provider ID       | 69786          | Offerin             | ng ID 94939      |       |                        |           |                   |               |            |                 |
| Plan. Start Date  | 01/15/2023     | Plan. End l         | Date 12/30/2023  |       |                        |           |                   |               |            |                 |
| Actual Start Date | 01/15/2023     | Actual End I        | Date             |       |                        | Total Fur | nding \$ 1.00     |               | Add        | Edit Delete     |
| Completed Suco    | essfully       | $\checkmark$        |                  |       |                        | Petit     | ion #             |               |            |                 |
| N ext Conta       | act Date       |                     |                  |       |                        | RR Ev     | ent#              |               | ~          |                 |
| Program Servio    | ce Type ITA-Tr | aining              | ~                |       | - Ii                   | ncumber   | nt Worker Trainin | ng 🔽 🗸        |            |                 |
| Part Time Learn.  | ~              | Distance Le         | earn. 🗸 🗸        |       |                        |           |                   |               |            |                 |
| Pr                | rovider Name   |                     | Service          | Nar   | me                     |           | Actual Start D    | at Actual End | d Dati Pi  | rogram Svc Type |
| ✓ Adirondack D    | ental Assistin | ig School, In De    | ental Assistant  |       |                        |           | 01/15/2023        |               | ITA-T      | raining         |
|                   |                |                     |                  |       |                        |           |                   |               |            |                 |
|                   |                |                     |                  |       |                        |           |                   |               |            |                 |
| <                 |                |                     |                  |       |                        |           |                   |               |            |                 |
| Ontion            | Drint List     | New Service         |                  | 4     | or                     | ization   | IDA Sonvice Sum   | many Day      | monto Tr   | acking          |
| Option            |                |                     |                  |       | O                      |           | IFA Service Sum   |               |            |                 |
|                   |                | L                   | Save Customer    | Deta  | ai <u>l</u> <u>C</u> o | omp Asses | s Comments        |               |            |                 |

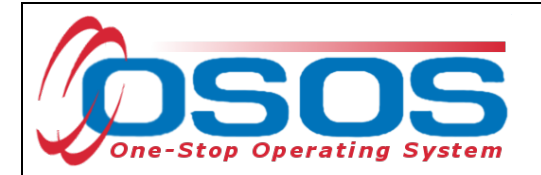

After you click the **New Service** button, OSOS will automatically navigate to the **Provider** module. Within the **Provider** module, OSOS will automatically navigate to the **Offering Search** window and the **Quick Search** tab.

If you know the **Offering ID** number, type it in the search box and click **Search**.

| CUSTOMER                  | PROVIDER                                       | EMPLO        | DYER     | STAFF            | HELP        |   |
|---------------------------|------------------------------------------------|--------------|----------|------------------|-------------|---|
| Provider Search           | Provider Detail                                | Offering Sea | arch     | Offering Detail  | Links       |   |
| Quick Search General Info | List Search Custom                             |              |          |                  |             |   |
|                           | Offering ID<br>ID 1 86319                      |              | _        |                  |             |   |
|                           | Enter or paste<br>one or more<br>Offering IDs. | ~            |          |                  |             |   |
| Provider Name             | Service Na                                     | ame (        | Location | [                | Provider ID |   |
|                           |                                                |              |          |                  |             |   |
|                           |                                                |              |          |                  |             | Ŷ |
| Options                   | Search                                         |              |          | erail Delete Sol | eda/e       |   |

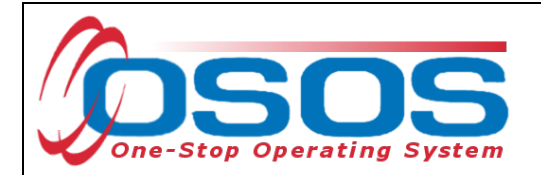

Enter any known information in the available data fields. OSOS will allow you to enter a partial name for the **Provider Name** and **Service Name** fields.

Then, click Service Type.

Select the appropriate **Service Type** from the pop-up dialog box. Click **OK**.

| CUSTOMER PROVIDER EMPLOYER STAFF<br>Provider Search Provider Detail Offering Search Offering Detail Links                                                                                                    | HELP                      |
|----------------------------------------------------------------------------------------------------|---------------------------|
| Quick Search       General Info       List Search       Custom         Location       Start Date Range         WB       Albany/Rensselaer/Schenec       City       From       To         Provider Information       Provider Name       Service Name       Program         Provider Service Type Webpage Dialog       Service Type Webpage Dialog       Service Type Webpage Dialog | ×                         |
| Service Type   Service Type   I Given ational/Self-Service  Job Search Assistance  Orientation  Supportive Services  Referred to Supportive Services [LX Enrolling]  Referred to Supportive Services - Child Care [LX Enrolling]  Supportive Services - Dependent Care [LX Enrolling]                                                                                               | Svc. ID                   |
| Options <ul> <li>Supportive Services - Other [LX Enrolling]</li> <li>Supportive Services - Other [LX Enrolling]</li> <li>L2 Trade Act</li> <li>L2 Training</li> <li>L2 WIOA Youth Services</li> <li>L2 NYSDOL ONLY</li> <li>Keyword(s)</li> </ul>                                                                                                    | curity: Search 04/24/2024 |

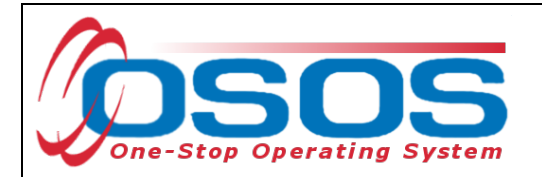

Once the search criteria have been entered, click **Search**.

The results will display in the bottom half of the screen. Select the appropriate Provider/Service from the results and click **Schedule.** 

| CU           | STOME      | R             | PROVID       | ER        | EMPLO           | DYER | र             |          | STAFF     |            | HEL      | P                 |   |
|--------------|------------|---------------|--------------|-----------|-----------------|------|---------------|----------|-----------|------------|----------|-------------------|---|
| Provider Se  | arch       | Provide       | r Detail     | 0         | ffering Search  |      | Off           | ering De | tail      | Links      | NextGen  |                   |   |
|              |            |               |              |           |                 |      |               |          |           |            |          | <b>1 - 1</b> of 1 | Ð |
| Quick Search | General    | Info List S   | earch Cus    | stom      |                 |      |               |          |           |            |          |                   |   |
| - Locatio    | n          |               |              |           |                 |      | Start         | Date Ra  | ange      |            |          |                   | 1 |
| WIB          |            |               | ✓ Cit        | у 🗌       |                 |      | From          |          |           | То         |          |                   |   |
|              |            | 41            |              |           |                 |      |               |          |           |            |          |                   |   |
| Provide      | r Informa  | tion          |              | Son       |                 |      |               | Dro      | aram      |            |          |                   |   |
| Provide      |            | Antin         |              | Serv      |                 |      |               | FIU      | gram      |            |          | •                 |   |
| Provide      |            | Active        |              |           |                 |      |               |          |           |            |          |                   |   |
| Servi        | ce i ype   | Referred to S | upportive Se | ervices[L | X Enrollingj    |      |               |          |           |            |          | Service Type      |   |
|              |            |               |              |           |                 |      |               |          |           |            |          |                   |   |
|              |            |               |              |           |                 |      |               |          |           |            |          |                   |   |
|              |            |               |              |           |                 |      |               |          |           |            |          |                   |   |
|              |            |               |              |           |                 |      |               |          |           |            |          |                   |   |
| Pro          | ovider Nar | ne (          | Se           | ervice N  | ame             |      |               |          |           |            | Des      | cription          |   |
| Albany - C   | Career Ce  | ntral One     | Referred to  | Suppo     | rtive Service   | Refe | rred to       | Support  | tive Serv | rice [LXEn | rolling] |                   |   |
|              |            |               |              |           |                 |      |               |          |           |            |          |                   |   |
| Ontions      |            |               |              | Soarch    | Assign to Lin   |      | Cloar         | Dotail   | Doloto    | Schodulo   |          |                   |   |
| Options      |            |               | 5            | Search    | ▼ Assign to Lis | t 🕶  | <u>C</u> lear | Detail   | Delete    | Schedule   |          |                   | > |

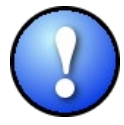

If your search only returns one result, OSOS will navigate directly to the **Offering Detail** window for that provider. Click the **Return to Search** button at the bottom of the screen to navigate back to the **General Info** tab. This will allow you to schedule the service.

| Additional Info<br>Cost \$ 1.00 | Total Seats Available Seats                                 |  |
|---------------------------------|-------------------------------------------------------------|--|
| Description                     |                                                             |  |
|                                 | Save Single Save Ongoing Provider Services Return to Search |  |

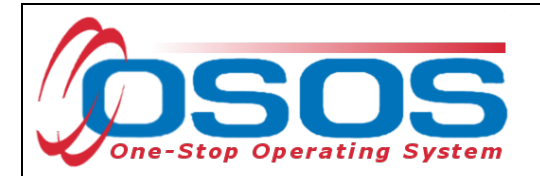

By clicking **Schedule**, the service will be added to the customer's record, and OSOS will automatically navigate to the **Services** tab.

Select the service from the list in the bottom half of the screen and complete the following data entry in the **Detail** window (left hand side).

| CUSTO                  |                             | IDER EN            | IPL          | OYER                   | STAFF           |                | HELP         |                                       |
|------------------------|-----------------------------|--------------------|--------------|------------------------|-----------------|----------------|--------------|---------------------------------------|
| Customer Searc         | h Customer Detai            | Comp Ass           | ess          | Se                     | rvices          | Links          | JobZone      | NextGen                               |
| Pickett, Polly         |                             | SSN:               |              | OSOS                   | ID: NY01231     | 2655           |              |                                       |
| << < Achievem          | ent Objectives Services     | Service History En | rolln        | ents Outcom            | es Em pl. Outo  | omes Trng.     | Outcomes     | Commer > >>                           |
| Detail                 |                             |                    | _            | - Funding              |                 |                |              |                                       |
| Service Name           | Referred to Supportive Serv | ice                |              | Level                  | Source          | Obligated      | Actual       | Oblig #                               |
| Service Desc.          | Referred to Supportive Serv | ice [LX Enrolling] |              |                        |                 | Í              |              |                                       |
| Service ID             | 157815                      |                    |              |                        |                 |                |              | $\sim$                                |
| Service Type           | Referred to Supportive Serv | ices               |              |                        |                 |                |              |                                       |
| Provider Name          | Albany - Career Central One | Stop               |              |                        |                 |                |              |                                       |
| Location Name          | Albany - Career Central     |                    | Ī            |                        |                 |                |              |                                       |
| Provider ID            | 20620 Of                    | ering ID 158492    | Ī            |                        |                 |                |              |                                       |
| Plan. Start Date       | 01/15/2023 Plan. E          | nd Date 04/30/2023 |              |                        |                 |                |              | · · · · · · · · · · · · · · · · · · · |
| Actual Start Date      | 01/15/2023 Actual E         | nd Date            |              | Total Fund             | ing             |                | Add          | Edit Delete                           |
| Completed Succ         | essfully 🗸                  |                    |              | Petitio                | n #             |                |              |                                       |
| Next Conta             | act Date                    |                    |              | RR Ever                | nt #            |                | $\checkmark$ |                                       |
| Program Servi          | ce Type ITA-Training        | ~                  |              | Incumbent              | Worker Training | g 💙            |              |                                       |
| Part Time Learn.       | Distanc                     | e Learn.           | $\mathbf{Y}$ |                        |                 |                |              |                                       |
| Pi                     | rovider Name                | Service            | Nar          | ne                     | Actual Start Da | at Actual End  | Dat Pr       | ogram Svc Type                        |
| Adirondack D           | ental Assisting School, Ir  | Dental Assistant   |              |                        | 01/15/2023      |                | ITA-T        | raining                               |
| ✓ <u>Albany - Care</u> | er Central One Stop         | Referred to Suppor | tive         | <u>Service</u>         | 01/15/2023      | μ <del>-</del> | <u></u>      | raining                               |
|                        |                             |                    |              |                        |                 |                |              |                                       |
| <                      |                             |                    |              |                        |                 |                |              | >                                     |
| Option                 | ns Print List New Serv      | ice Delete Service | A            | uthorization           | PA Service Summ | nary Paym      | ents Tra     | acking                                |
|                        |                             | Save Customer      | Deta         | il <u>C</u> omp Assess | Comments        |                |              |                                       |

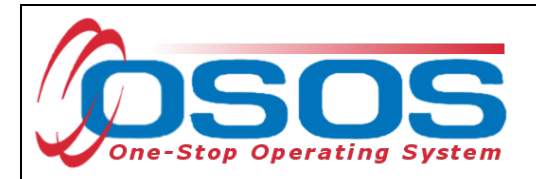

**Plan. Start Date** – Enter the date on which the service is planned to begin.

**Plan. End Date** – Enter the date on which the service is planned to end. Enter the same date you entered for Plan. Start Date if it is a one-day service.

Actual Start Date – Enter the date on which the service began.

Actual End Date – This field can be left blank until the service ends. If the service is a one-day service, enter the same date that you entered in the Actual Start Date field.

**Next Contact Date** – Enter a date on which to follow up with the participant. This date needs to be within 90 days of the first service to verify the program status and prevent the participant from exiting the enrollment.

**Program Service Type** – Select the appropriate program service type corresponding to the type of service.

**O\*NET** – The O\*Net code must be entered for a training service. If you do not know the O\*NET code, refer to <u>O\*NET Titles in OSOS Guide</u>.

**Staff Assigned**—Click the "**Change**" button to enter the staff assigned to this participant. You may choose the down arrow and select "Assign to Me" if you are the staff member assigned to this participant.

**WIB Assigned, Agency, Office** – These fields will auto load information attached to the service. If the information is incorrect, click the **Change Office** button to update.

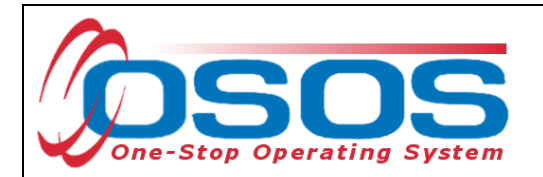

Under Program, select **Training and Supportive Services Distribution** from the list.

| Customer Searc    | h Cust         | tom er Detail           | Comp Assess       |
|-------------------|----------------|-------------------------|-------------------|
| Pickett, Polly    |                |                         | SSN:              |
| < Achievem        | ent Objective  | s Services Servic       | e History Enrollm |
| Detail            | ,              |                         |                   |
| Provider ID       | 20620          | Offering I              | 158492            |
| Plan. Start Date  | 01/15/2023     | Plan. End Date          | 04/30/2023        |
| Actual Start Date | 01/15/2023     | Actual End Date         |                   |
| Completed Succ    | essfully       | $\checkmark$            | _                 |
| N ext Conta       | act Date       |                         |                   |
| Program Servio    | ce Type Indiv  | idualized Career Servio | xes 🗸             |
| Part Time Learn.  |                | Distance Learn          |                   |
| <u>Program</u>    | Training and S | Supportive Services Dis | tribution 🔽 🗲     |
| Minimum Hours     |                | Number of Weeks         | S                 |
| O*Net             |                |                         | O*Net             |
| NAICS             |                |                         | NAICS             |
| Min. Prog. Agree  | d              |                         | <b>、</b>          |
| Achv. Objective   |                |                         | ✓ 1               |

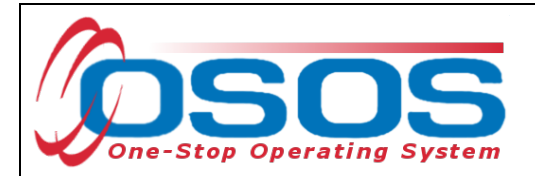

## **ADD FUNDING**

Next, complete the **Funding** section (right hand side) for the service.

To do this, enter \$1.00 in the **Total Funding** field.

Click the **Add** button.

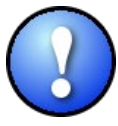

OSOS is not used as a financial tracking system. It is only used to track programmatic services provided. For this reason, the \$1.00 entry acts as a placeholder so that the system will designate a funding source to be attached to the service. This allows the system to track services provided under this funding.

| CUSTO                  |                           |                        | EMPL     | OYER                         | STAF             |                 | HELP        |                  |
|------------------------|---------------------------|------------------------|----------|------------------------------|------------------|-----------------|-------------|------------------|
| Customer Searc         | h Customer De             | tail Comp A            | ssess    |                              | Services         | Links           | JobZone     | NextGen          |
| Pickett, Polly         |                           | SSN:                   |          | 09                           | OS ID: NY0123    | 312655          |             |                  |
| Achievem               | ent Objectives Servic     | es Service History     | Enrolli  | ments Out                    | com es Em pl. Ou | utcom es Trng.  | Outcomes C  | ommen > >>       |
| Detail                 |                           |                        |          | Funding                      | -                |                 |             | (                |
| Service Name           | Referred to Supportive S  | Service                |          | Leve                         | I Source         | Obligated       | Actual      | Oblig #          |
| Service Desc.          | Referred to Supportive S  | Service [LX Enrolling] |          |                              |                  |                 |             |                  |
| Service ID             | 157815                    |                        |          |                              |                  |                 |             |                  |
| Service Type           | Referred to Supportive S  | Services               |          |                              |                  |                 |             |                  |
| Provider Name          | Albany - Career Central ( | One Stop               |          |                              |                  |                 |             |                  |
| Location Name          | Albany - Career Central   |                        |          |                              |                  |                 |             |                  |
| Provider ID            | 20620                     | Offering ID 158492     |          |                              |                  |                 |             |                  |
| Plan. Start Date       | 01/15/2023 Plan           | n. End Date 04/ 30/ 20 | 23       |                              |                  |                 |             | · · · · ·        |
| Actual Start Date      | 01/15/2023 Actua          | al End Date            |          | Total F                      | unding           |                 | Add         |                  |
| Completed Succ         | essfully 💙                |                        |          | Pe                           | tition #         |                 |             |                  |
| N ext Conta            | act Date                  |                        |          | RR                           | Event#           |                 | $\sim$      |                  |
| Program Servio         | ce Type Individualized C  | areer Services         | ⊻        | Incumb                       | ent Worker Train | ing 🔽 🗸         |             |                  |
| Part Time Learn.       | Dista                     | ance Learn.            |          |                              |                  |                 |             |                  |
| Pr                     | ovider Name               | Servi                  | ce Nai   | me                           | Actual Start     | Date Actual End | Dat Prog    | ram Svc Type     |
| Adirondack D           | ental Assisting Schoo     | I, In Dental Assistant | :        |                              | 01/15/2023       |                 | ITA-Trair   | ning             |
| ✓ <u>Albany - Care</u> | er Central One Stop       | Referred to Supp       | ortive   | Service                      | 01/15/2023       | <u> </u>        | Individua   | alized Career Se |
|                        |                           |                        |          |                              |                  |                 |             |                  |
|                        |                           |                        |          |                              |                  |                 |             |                  |
| Ontine                 | a Drint Lint Diver        | Convice Delate Convi   |          | uth origination              | IDA Santia- Ou   |                 | unto Trasti |                  |
| Option                 | IS Print List New S       | Delete Servi           | ce A     | Authorization                | PA Service Su    | mmary Paym      | ients liack | ng               |
|                        |                           | <u>S</u> ave Custon    | ner Deta | ai <u>l</u> <u>C</u> omp Ass | ess Comments     |                 |             |                  |

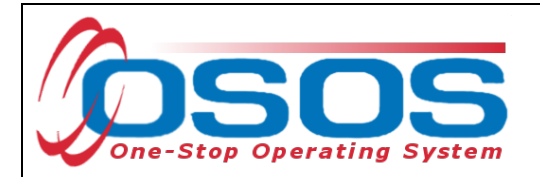

After you click **Add**, a pop-up window will appear with a list of funding sources.

Check the box next to **Adult Statewide 15%** or if a DW, choose **Dislocated Worker Statewide 15%**, as the funding source.

Enter \$1.00 in the Obligated Amount field and click OK.

🕘 Funding -- Webpage Dialog

×

| Fun              | Funding                                                             |                                          |             |                     |                      |  |  |  |  |  |  |
|------------------|---------------------------------------------------------------------|------------------------------------------|-------------|---------------------|----------------------|--|--|--|--|--|--|
|                  | Level                                                               | Funding Source                           | Year        | Remaining           | NEG/Contract/Grant # |  |  |  |  |  |  |
|                  | WIB                                                                 | WIOA Adult Local                         | 2021        | \$ 99989.00         |                      |  |  |  |  |  |  |
|                  | WIB                                                                 | WIOA Adult Local                         | 2022        | \$ 99987.00         |                      |  |  |  |  |  |  |
|                  | WIB                                                                 | WIOA Adult Local                         | 2023        | \$ 99992.00         |                      |  |  |  |  |  |  |
|                  | WIB                                                                 | WIOA Dislocated Worker Local             | 2021        | \$ 99999.00         |                      |  |  |  |  |  |  |
|                  | WB                                                                  | WOA Dislocated Worker Local              | 2022        | \$ 99995.00         |                      |  |  |  |  |  |  |
|                  | WIB                                                                 | WIOA Dislocated Worker Local             | 2023        | \$ 99998.00         |                      |  |  |  |  |  |  |
|                  | WB                                                                  | WIOA Youth Local                         | 2021        | \$ 99999.00         |                      |  |  |  |  |  |  |
|                  | WB                                                                  | WIOA Youth Local                         | 2022        | \$ 99998.00         |                      |  |  |  |  |  |  |
|                  | WB                                                                  | WIOA Youth Local                         | 2023        | \$ 100000.00        |                      |  |  |  |  |  |  |
|                  | WB                                                                  | Youth Statewide 15%                      | 2021        | \$ 99999.00         |                      |  |  |  |  |  |  |
|                  | WB                                                                  | Youth Statewide 15%                      | 2022        | \$ 99999.00         |                      |  |  |  |  |  |  |
|                  | WB                                                                  | Youth Statewide 15%                      | 2023        | \$ 100000.00        |                      |  |  |  |  |  |  |
|                  | WB                                                                  | Dislocated Worker Statewide 15%          | 2021        | \$ 100000.00        |                      |  |  |  |  |  |  |
|                  | WB                                                                  | Dislocated Worker Statewide 15%          | 2022        | \$ 100000.00        |                      |  |  |  |  |  |  |
|                  | WIB                                                                 | Dislocated Worker Statewide 15%          | 2023        | \$ 100000.00        |                      |  |  |  |  |  |  |
|                  | WIB                                                                 | Adult Statewide 15%                      | 2021        | \$ 100000.00        |                      |  |  |  |  |  |  |
|                  | WIB                                                                 | Adult Statewide 15%                      | 2022        | \$ 100000.00        |                      |  |  |  |  |  |  |
| $\checkmark$     | <u>WIB</u>                                                          | Adult Statewide 15%                      | <u>2023</u> | <u>\$ 100000.00</u> |                      |  |  |  |  |  |  |
|                  | State                                                               | DHP State Funded                         | 2023        | \$ 99991.00         |                      |  |  |  |  |  |  |
|                  | WB                                                                  | Gun Violence Prevention Local Initiative | 2020        | \$ 99997.00         |                      |  |  |  |  |  |  |
|                  | Obligated Amount \$ 1.00 WB Albany/ Rensselaer/ Schenectady Countie |                                          |             |                     |                      |  |  |  |  |  |  |
| OR Office ALBANY |                                                                     |                                          |             |                     |                      |  |  |  |  |  |  |
|                  | Obligated Po                                                        | ercentage 100 Region Capital             | District    |                     |                      |  |  |  |  |  |  |
|                  |                                                                     |                                          |             |                     |                      |  |  |  |  |  |  |
|                  |                                                                     | OK Can                                   | cel         |                     |                      |  |  |  |  |  |  |
|                  |                                                                     |                                          |             |                     |                      |  |  |  |  |  |  |

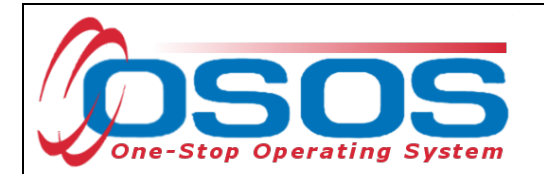

The funding will now appear in the **Funding** section on the right-hand side of the screen.

Click **Save** at the bottom of the screen.

| CUSTO                  |                             | IDER EMP               | LOYER                    | STAFF             |                      | IELP                    |
|------------------------|-----------------------------|------------------------|--------------------------|-------------------|----------------------|-------------------------|
| Customer Searc         | h Customer Deta             | il Comp Assess         | s Se                     | rvices L          | inks Jo              | bZone NextGen           |
| Pickett, Polly         |                             | SSN:                   | 0 80 8                   | ID: NY0123126     | 655                  |                         |
| Achievem               | ent Objectives Services     | Service History Enrol  | Im ents Outcom           | es Em pl. Outco   | mes Trng. Out        | comes Commen > >>       |
| - Detail               |                             |                        | Funding                  |                   |                      |                         |
| Service Name           | Referred to Supportive Serv | vice                   | Level                    | Source            | Obligated A          | ctual Oblig #           |
| Service Desc.          | Referred to Supportive Serv | rice [LX Enrolling]    | ✓ WB 4                   | dult Statewide 1  | <u>\$ 1.00</u> \$ 0. | 00                      |
| Service ID             | 157815                      |                        |                          |                   |                      |                         |
| Service Type           | Referred to Supportive Serv | vices                  |                          |                   |                      |                         |
| Provider Name          | Albany - Career Central One | e Stop                 |                          |                   |                      |                         |
| Location Name          | Albany - Career Central     |                        |                          |                   |                      |                         |
| Provider ID            | 20620 O                     | fering ID 158492       |                          |                   |                      |                         |
| Plan. Start Date       | 01/15/2023 Plan. E          | End Date 04/30/2023    |                          |                   |                      |                         |
| Actual Start Date      | 01/15/2023 Actual E         | End Date               | Total Fund               | ing \$ 1.00       |                      | Add Edit Delete         |
| Completed Suco         | essfully 🗸 🗸                |                        | Petitio                  | n #               |                      |                         |
| N ext Conta            | act Date                    |                        | RR Ever                  | nt #              |                      | ~                       |
| Program Service        | ce Type Individualized Care | eer Services 🗸 🗸       | Incumbent                | Worker Training   | ~                    |                         |
| Part Time Learn.       | Distanc                     | e Learn.               |                          |                   |                      |                         |
| Pr                     | ovider Name                 | Service Na             | ame                      | Actual Start Date | Actual End Dat       | Program Svc Type        |
| Adirondack D           | ental Assisting School, I   | n Dental Assistant     |                          | 01/15/2023        |                      | ITA-Training            |
| ✓ <u>Albany - Care</u> | er Central One Stop         | Referred to Supportive | <u>e Service</u>         | 01/15/2023        | _                    | Individualized Career S |
|                        |                             |                        |                          |                   |                      |                         |
| <                      |                             |                        |                          |                   |                      | >                       |
| Option                 | ns Print List New Sen       | vice Delete Service    | Authorization I          | PA Service Summa  | ry Payments          | Tracking                |
|                        |                             | Save Customer De       | tail <u>C</u> omp Assess | Comments          | ., .                 |                         |

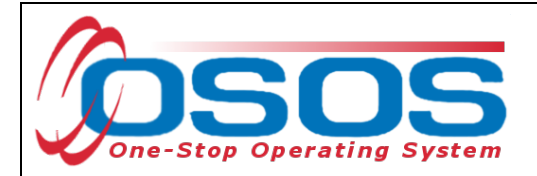

## **ENTERING COMMENTS**

Comments are used to record case management notes. All users need to record comments, details about services, and case notes that concern the customer being served.

Click on the **Comments** button at the bottom of the **Customer Detail** window. The **Comment Webpage Dialog** box will appear. Enter the comment and click the **Save** button on the Webpage Dialog box.

The comment will then appear listed on the **Comments** tab next to the date the comment was entered. Remember to save the entire customer record when you are finished entering comments.

|        | CUSTON                                                                  | IER                                                                                                    | PRO                                           | VIDER                    | EN                                         | IPLOYER      |                                              | STAFF    |                                                                                     | HEL                                                                                                    | P                                                                                                    |                                           |
|--------|-------------------------------------------------------------------------|----------------------------------------------------------------------------------------------------|-----------------------------------------------|--------------------------|--------------------------------------------|--------------|----------------------------------------------|----------|-------------------------------------------------------------------------------------|----------------------------------------------------------------------------------------------------|----------------------------------------------------------------------------------------------------|-------------------------------------------|
| Custor | ner Search                                                              | Cu                                                                                                    | ustomer Deta                                  |                          | Comp Ass                                   | ess          | Services                                     |          | Links                                                                               | JobZo                                                                                                    | ne                                                                                                    | NextGe                                    |
| ckett, | Polly                                                                   |                                                                                                    |                                               |                          | SSN:                                       |              | OSOS ID: N                                   | IY01231  | 2655                                                                                |                                                                                                    | 1                                                                                                    | of 1                                      |
| < < (  | Gen. Info Eli                                                           | gibility                                                                                                    | Add'l Info Pg                                 | ms/PAO                   | bjective W                                 | ork Hist. Ed | /Lic Skills                                  | Saved S  | earches                                                                             | Activities C                                                                                                    | om m ents                                                                                                 | Te > >                                    |
|        | Created                                                                 | S                                                                                                    | Staff Assigned                                | l t                      |                                            |              | (                                            | Commei   | nts                                                                                 |                                                                                                    |                                                                                                    |                                           |
|        | Font Fam il<br>Customer i<br>Adiron dack<br>They were r<br>April 30, 20 | y. From the second second seco | ont Size V<br>dy enrolled in<br>Assisting Sch | BIL<br>WIOA-fund<br>ool. | J S Font I<br>ded training<br>to assist wi | Format v w   | E IE I I II<br>Assistant in<br>lated supplie | s until  | Ne op<br>2 mc<br>d expe<br>ocally<br>e to m<br>a coll<br>VAC b<br>ent, ct<br>due to | erator, states I<br>onths ago. Rep<br>erience. This i<br>in-demand oc<br>ass layoff.<br>ege degree. C<br>ut is uncertain<br>istomer has K<br>o the labor ma | ne has be<br>ports that I<br>s consiste<br>ccupation.<br>ompleted<br>of goal a<br>SA for ma<br>rket. Cust | en<br>he<br>20<br>nd<br>cchine<br>omer is |
| L      | -                                                                       | -                                                                                                    | Save                                          | Spell Cl                 | heck Ca                                    | ancel        |                                              |          |                                                                                     |                                                                                                    |                                                                                                    |                                           |
|        |                                                                         |                                                                                                    |                                               | amont [Bel               | loto Common                                | Print Commo  | nto Show                                     | Full Com | monte                                                                               |                                                                                                    |                                                                                                    |                                           |

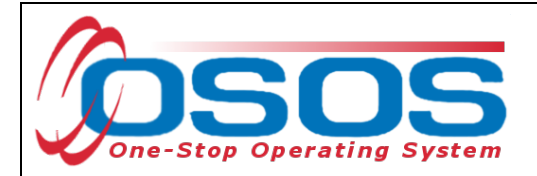

## **CLOSING A SERVICE**

It's important to always close Services upon completion. Services that continue without an Actual End Date can continue enrollment or generate errors due to gaps between Services.

To close a Service, enter an **Actual End Date** in the field and select **Completed Successfully** as Yes/No. Once updated, click **Save**.

| CUSTOMER                     | PROVIDER                 | EMPLO               | DYER                  | STAFF             | H              | IELP                     |
|------------------------------|--------------------------|---------------------|-----------------------|-------------------|----------------|--------------------------|
| Customer Search Cus          | tom er Detail            | Comp Assess         | S                     | ervices L         | inks Jol       | bZone NextGen            |
| Pickett, Polly               |                          | SSN:                | 080                   | S ID: NY0123120   | 655            |                          |
| Achievem ent Objective       | Services Servic          | e History Enrollm   | ents Outco            | n es Em pl. Outco | mes Trng. Outo | comes Commer > >>        |
| - Detail                     |                          | 1                   | Funding               |                   |                |                          |
| Service Name Referred to S   | upportive Service        |                     | Level                 | Source            | Obligated Ac   | tual Oblig #             |
| Service Desc. Referred to S  | upportive Service [LX &  | Enrolling]          | U WB                  | Adult Statewide 1 | \$ 1.00 \$ 0.0 | 00                       |
| Service ID 157815            |                          |                     |                       |                   |                | ^                        |
| Service Type Referred to S   | upportive Services       |                     |                       |                   |                |                          |
| Provider Name Albany - Care  | er Central One Stop      |                     |                       |                   |                |                          |
| Location Name Albany - Care  | er Central               |                     |                       |                   |                |                          |
| Provider ID 20620            | Offering I               | 158492              |                       |                   |                |                          |
| Plan. Start Date 01/15/2023  | Plan. End Date           | 04/30/2023          |                       |                   |                | × I                      |
| Actual Start Date 01/15/2023 | Actual End Date          | 04/28/2023          |                       | \$ 1.00           |                | Add Edit Delete          |
| Completed Successfully Yes   |                          |                     | Petiti                | on #              | T              |                          |
| Next Contact Date            |                          |                     | RR Eve                | ent#              |                | ✓                        |
| Program Service Type Indiv   | vidualized Career Servio | xes 🗸               | Incumben              | t Worker Training | ~              |                          |
| Part Time Learn.             | Distance Learn           |                     |                       |                   |                |                          |
| Provider Name                | e                        | Service Nan         | ne                    | Actual Start Dat  | Actual End Dat | Program Svc Type         |
| Adirondack Dental Assisti    | ng School, In Denta      | l Assistant         |                       | 01/15/2023        |                | ITA-Training             |
| Albany - Career Central O    | ne Stop Refer            | red to Supportive S | <u>Service</u>        | 01/15/2023        | 04/28/2023     | Individualized Career Se |
|                              |                          |                     |                       |                   |                |                          |
| <                            |                          |                     |                       |                   |                | >                        |
| Options Print List           | New Service              | Delete Service A    | uthorization          | IPA Service Summa | ry Payments    | Tracking                 |
| -                            | Sa                       | ve Customer Detai   | il <u>C</u> omp Asses | Comments          |                |                          |

The service must be closed when it has ended. To close a service, navigate to the **Customer** module, **Services** window, **Services** tab. Select the service that must be closed. Then enter the end date for the training service and click **Save**. The service is now closed.

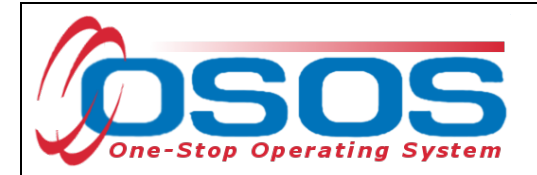

## **ENTER OUTCOMES**

When working with customers and providing WIOA funded services, training and employment data entry must be completed. All training and employment outcomes must be documented in the Training and Employment Outcomes tabs.

Guidance on entering Training and Employment outcomes can be found at <u>dol.ny.gov/system/files/documents/2021/03/wioa-performance-measures-and-outcomes-guide\_0.pdf.</u>

## **RESOURCES AND ASSISTANCE**

Documenting Dislocated Worker Status: <u>Documenting Dislocated Worker Status (ny.gov)</u> and PGL #<u>22-01</u>: New York State Department of Labor (NYSDOL) guidance and interpretation on the Workforce Innovation and Opportunity Act (WIOA) definition of Dislocated Worker (DW) and recording DWs in the One-Stop Operating System (OSOS)

Adult Priority of Service: <u>Workforce Development System Technical Advisory #23-01</u>: Serving <u>Priority Populations and Priority of Service under the Workforce Innovation and Opportunity</u> <u>Act (WIOA) Title I Adult Program (ny.gov)</u>

L2 Services L2 SERVICES – As Presented In The OSOS Provider Module (ny.gov)

Comprehensive Assessment and Supplemental Data OSOS Guide: <u>Comprehensive Assessment</u> and Supplemental Data OSOS Guide (December 30, 2022) (ny.gov)

OSOS Guide: Creating a Basic Customer Record: <u>Microsoft Word - Creating a Basic Customer</u> <u>Record OSOS Guide 12-10-2018 (ny.gov)</u>

OSOS Guide: WIOA Performance Measures and Outcomes: <u>dol.ny.gov/system/files/documents/2021/03/wioa-performance-measures-and-outcomes-</u> <u>guide\_0.pdf</u>

For further assistance, please contact the OSOS Help Desk: By phone: (518) 457-6586 By email: <u>Help.OSOS@labor.ny.gov</u>